Ausgabe 12. Juni 2017, Woche 24

→ Wings Übung der Woche

24

# Excel 2016 – Gemüseverkauf

Diese, von Wings kostenlos zur Verfügung gestellte Übung, darf weitergegeben und im Unterricht verwendet werden. Die Ausgangslage stellt eine möglichst reale Situation im Büroalltag dar. Zur Lösung sind Programmkenntnisse nötig, die im kaufmännischen Umfeld erwartet werden. Mit dem Schwierigkeitsgrad «einfach» werden Übungen gekennzeichnet, bei denen noch nicht alle Kenntnisse nötig sind. Schwierige Aufgaben enthalten eher selten genutzte und/oder mehrstufige Vorgänge. Allfällig benötigte Übungsdateien stehen auf www.wings.ch unter den Produktedetails als Download zur Verfügung. Im Shop registrierte Kursleiter erhalten auf Wunsch den Zugang zu den Lösungsdateien.

> Wings Lernmedien Chaltenbodenstrasse 4a CH – 8834 Schindellegi

> > +41 43 888 21 51 info@wings.ch www.wings.ch

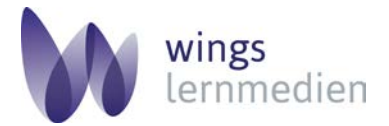

Ihr Partner für erfolgreiches Lernen.

## Übung 24

Heidy Bischof-Reuteler

Autorin

### Excel 2016 – Gemüseverkauf

#### Ausgangslage

Sie stellen Ihren letztjährigen Gemüseverkauf – variantenreich – mit Zahlen dar.

#### Thema

Summe, Runden, Rang, Prozentrechnung, Wenn, Min, Max, Anzahl, Anzahl2, Anzahlleerezellen, Mittelwert, Zählenwenn, Summewenn. Benutzerdefinierte Formate und Listen, Bedingte Formatierung, Absoluter Bezug, Tabellenformate anpassen.

- a) Öffnen Sie die Datei Gemüseverkauf.xlsx.
- b) Sie fügen vor die Spalte A eine neue leere Spalte ein: Spalte A markieren/rechte Maustaste/Zellen einfügen.
- c) Verschieben Sie den Text in die leere Spalte A. In die Zelle A3 schreiben Sie Pro kg hinein. Passen Sie die Schriftgrösse, Schriftfarbe, Rahmen, Schattierungen und die Spaltenbreiten an. Verbinden Sie die Zellen in der ersten Zeile. Die Datei Gemüseverkauf\_1.pdf zeigt Ihnen wie Ihre Datei nach den Anpassungen aussehen sollte.
- d) In den Zellen A4 bis A15 steht der Monat und das Jahr. Geben Sie in die Zelle A4 «Januar 2016» ein. Füllen Sie auf bis zur Zelle A15. Markieren Sie den Bereich und formatieren Sie die Zellen benutzerdefiniert: MMMM JJJJ. Richten Sie die Daten linksbündig aus. Die Datei Gemüseverkauf\_2.pdf zeigt Ihnen wieder wies aussehen soll.
- e) Markieren Sie den Bereich **B4 bis 115.** Formatieren Sie die Zahlen benutzerdefiniert mit «kg», gemäss der Datei **Gemüseverkauf\_3.pdf.**
- f) Berechnen Sie das Total kg/gesamt, B17 bis I17. Formatieren Sie die Zahlen mit «kg».
- g) Berechnen Sie das Total/Monat, 14 bis 115. Formatieren Sie die Zahlen mit «kg».
- h) Haben Sie in der Zelle 117 «1 550 kg»?
- i) Einnahmen/Gemüsesorten, B18 bis H18: Sie berechnen die Einnahmen (Total kg und Preis pro kg beachten) für die Gemüsesorte und runden den Betrag auf 5 Rappen. Formatieren Sie die Beträge mit CHF (links ausgerichtet) und zwei Dezimalstellen. In der Zelle I18 berechnen Sie den Totalbetrag.
- j) Ermitteln Sie den **durchschnittlichen** Verkauf: **B19 bis I19.** Formatieren Sie die Zahlen mit zwei Dezimalstellen und «kg». Die Datei **Gemüseverkauf\_4.pdf** unterstützt Sie :)!
- k) Wenn der durchschnittliche Verkauf (kg) grösser als 15 kg ist, soll der Kommentar «gut», sonst «verbessern» erscheinen: B20 bis I20. Setzen Sie die geeignete Formel ein.
- I) Wie viele Zellinhalte **B4 bis H15** sind **grösser als 5 kg?** Ermitteln Sie mit einer geeigneten Formel die Anzahl: **B21.**
- m) Berechnen Sie in der **Spalte J** den **prozentualen Anteil** auf zwei Kommastellen genau. **Absoluter Bezug** einsetzen. Kontrolle in der **Zelle J17:** 100 % (Summe).
- n) Erstellen Sie in der **Spalte K** die **Jahresrangliste.** Wobei die höchste Prozentangabe im ersten Rang ist. Was dürfen Sie in der Formel nicht vergessen?
- o) Ermitteln Sie vom Bereich B4 bis H15 in den Zellen D23 bis D27: Den kleinsten Verkauf «kg» und den grössten Verkauf «kg»; vom Bereich B2 bis H15 wie viele Zellen mit Zahlen gefüllt sind; wie viele Zellen mit Text und Zahlen gefüllt sind; wie viele Zellen leer sind. Setzen Sie dafür die richtigen Formeln ein.
- p) Berechnen Sie vom Bereich D29 bis D36 in den Zellen D38 und D39 die Summe der zwei Gemüsesorten: Rüebli und Fenchel. Die Liste könnte unendlich lang sein, deshalb verwenden Sie eine Formel mit Bedingung und nicht =summe().
- q) Heben Sie die «durchschnittlichen Verkaufszahlen» B19 bis I19 farbig mit der bedingten Formatierung hervor: Wenn der Verkauf keiner ist als 10 soll die Zahl rot und fett hervorgehoben werden, sonst grün und fett. Regeln erstellen – nicht selber einfärben!
- r) Öffnen Sie die Datei **Gemüseverkauf\_5.pdf.** Vergleichen Sie nun Ihre Zahlen mit denen in der Lösungsdatei.

**Eine Frage hätte ich noch :):** Sie wollen Ihre Lösungsdatei drucken; Querformat, horizontal und vertikal zentriert. Welche Einstellungen machen Sie?

## Aufgabe

Schwierigkeitsgrad mittel **Eine Frage hätte ich noch :):** Sie wollen Ihre Lösungsdatei drucken; Querformat, horizontal und vertikal zentriert. Welche Einstellungen machen Sie?

Sie finden die Lösung in der Lösungsdatei Gemüseverkauf\_Lö.xlsx im Register Abbildungen.